## 特記事項の設定方法

レセプトで特記事項を記載する必要がある場合、2種類の設定方法があります。 基本的に必ず特記事項に記載しなければならない場合は、患者の基本設定で設定します。 患者変更画面で T エンターで設定できます。

処方データ毎に設定が必要な場合、新規に「出産」が9月29日追加となっています。 この場合、出産以外は、特記事項に記載できないと考えられ、処方データごとの設定を追加しました。 設定方法は、薬品登録の所で – エンターで ↓スクロールし 78設定です。

| Ⅲ算設定 ①④ 🛛    |                | ·        | 0円            | ( 0)     | (          | 0) 090929 | 090929      |
|--------------|----------------|----------|---------------|----------|------------|-----------|-------------|
| - 41特指2回目り   | L 220 - 5      | 51麻薬在宅訪問 | 1000          | 61退院時共同打 |            | 71        | 0           |
| - 42麻薬2指導加   | ] 80 9         | 52麻薬緊急時去 | <u>-</u> 1000 | 62後期高齢者履 | 〒220       | 72        | 0           |
| - 43調剤情報提供   | ŧ 150 - 5      | 53外来服薬支援 | į 0           | 63後期高齢者約 | 82000      | 73        | 0           |
| - 44長期2投薬情   | 280 👯          | 54宅緊急訪問察 | ē 0           | 64       | 0          | - 74      | 0           |
| 45後発医薬品情     | 100 🗄          | 55麻薬緊急訪問 | 1000          | 65       | 0          | 75        | 0           |
| - 46指導2回目り   | , २२० १        | 56在宅緊急時共 | ŧØ            | 66       | 0          | 76        | 0           |
| ─ 47服薬   情報摄 | l 170 !        | 57収書発行   | Ø             | - 67     | 0          | 77        | 0           |
| - 48服薬Ⅱ情報摄   | 200 5          | 58自費扱い   | 0             | 68       | Q <b>(</b> | _78K特記事项  | <u>[_</u> 0 |
| 49未使用        | 400 5          | 59後発品採用診 | ž Ø           | 69       | 0          | 732内服変更   | 12 0        |
| 50未使用        | - 4 <u>0</u> 6 | 20重複相互防1 | - Ø           | 70       | 0          | 800 X     | 0           |

78エンターをすると

| - ·                                  |       |       |   |       |        |           | 1.40 - 24.0 |
|--------------------------------------|-------|-------|---|-------|--------|-----------|-------------|
| 加算設定 ①①                              | 特記事項= | 0円    | ( | Ø)    | (      | 0) 090929 | 090929      |
| 公 =01                                | 制越=14 | 多低=24 |   |       |        | _         |             |
| 長 =02                                | 経過=15 | 出産=25 |   | この処方  | 限りの特調  | 記事項です。    |             |
| 後保=04                                | 長2=16 | =     |   | 取り消し  | LED ČI | す。 こうし    |             |
| 老併=07                                | 王位=17 | =     |   | 「常設定特 | 記事項は第  | 患者設定      |             |
| 老健=08                                | 一般=18 | =     |   | で設定し  | ます。    |           |             |
| 施=09                                 | 低所=19 | =     |   |       |        |           |             |
| 第三=10                                | 三割=20 | =     |   |       |        |           |             |
| 薬活=11                                | 高半=21 | =     |   |       |        |           |             |
| 器活=12                                | 多十=22 | =     |   |       |        |           |             |
| ──────────────────────────────────── | 多二=23 | _     |   |       |        |           |             |

特記事項の番号が表示されます。選択してください。 設定が行われると、画面上では 特記の略として「TK」 と表示されます。

|        |           |                      | 眼科医   | 完 |
|--------|-----------|----------------------|-------|---|
|        |           | ( Ø) TK              | ~     |   |
| 117X ) | /—µ錠2mg   | <u>- 21・エクセラーセーガ</u> | 7° UN | 3 |
| 12•77. | ルン点眼液0.02 | 2213リシン眼軟            | 膏     | 3 |